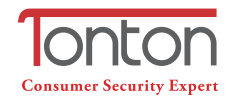

Address: Room 101, Building 28, Jindi Dynamic Port Business Park, No.29 Xianggong Road, Zhuhai, China

- Sec. 12. 142 Tel: +1 (213) 443-6766
- f Tonton security
- Email: service@tontonsecurity.com
- Service website://www.tontonsecurity.com

### 1 Geräte-Ausstattung

- 1 Status-LED: Anzeige des Signal-Status jeder IPC
- Verbindung/Reset Button: 3 s drücken starten die Verbindungsherstellung
- 3 Lautsprecher: Signal bei Verbindungsherstellung
- ④ Power: Netzverbindung
- S Netzwerkanschluss: Verbindung zum NVR/Switch
- 6 Antenne: Empfang des WiFi Signals

# IPC Router Schnellstartanleitung

TTGE V1.0

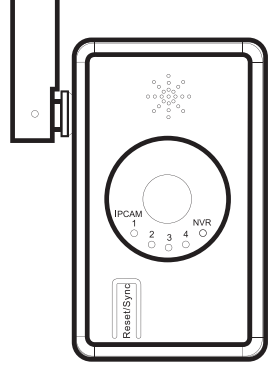

( E FC 🗵

- Lassen Sie einen kabelgebundenen NVR arbeiten wie einen kabellosen NVR mit kabellosen IP Kameras

2.4

÷DŒ

- Unterstützt kabellosen Repeater Betrieb

- Unterstützt 2.4G WiFi IPC

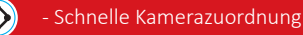

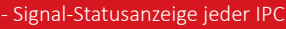

# 2 Dimensionen & Spezifikationen

| WiFi        | 802.11b/g/n 2.4G                             |                                                                        |  |  |  |  |
|-------------|----------------------------------------------|------------------------------------------------------------------------|--|--|--|--|
| Kapazität   | 4 kabellose IPC                              |                                                                        |  |  |  |  |
| Anzeigen    | 5 LED Anzeigen, 4 für<br>1 für NVR Verbindun | 5 LED Anzeigen, 4 für IPC Signalstatus,<br>1 für NVR Verbindungsstatus |  |  |  |  |
| Anzeigen    | 1 x RJ45 100Mbits<br>Netzwerkanschluss       | IPC Kamerazuordnung,<br>Videoausgang                                   |  |  |  |  |
|             | 1 x Reset Taste                              | Eine Taste für Kamerazuordnung, Rese                                   |  |  |  |  |
|             | 1 x 12V Stromversorgung                      | Stromversorgung für den Router                                         |  |  |  |  |
| Dimensionen | 74x31x186 mm                                 |                                                                        |  |  |  |  |

# **3** Bedienungsanleitung

Verbinden Sie Router und Kamera mit einem Netzwerkkabel. Benutzen Sie einen Switch zur Zuordnung mehrerer Kameras zur gleichen Zeit. Drücken Sie die Reset Taste für etwa 3 Sekunden um die Kamerazuordnung zu starten. Eine Sprachansage bestätigt den Beginn und das Ende der Kamerazuordnung. (Das Drücken der Reset Taste für ca. 10 Sekunden setzt den Router auf Werkseinstellungen zurück).

kabelgebundene Kamerazuordnung

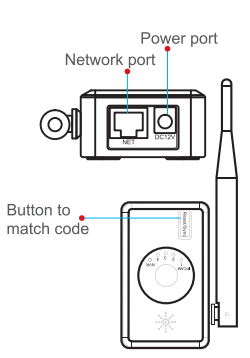

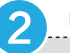

Router LED Anzeigen

Der Router hat insgesamt 5 LED Anzeigen; die rechte LED zeigt den Status der kabelgebundenen Netzwerkverbindung, LED an bedeutet, dass der Router mit dem kabelgebundenen Netzwerk verbunden ist. Die 4 linken LED's zeigen den Status von bis zu 4 verbundenen kabellosen Kameras. 4 LED's leuchten, sofern 4 Kameras erfolgreich verbunden sind.

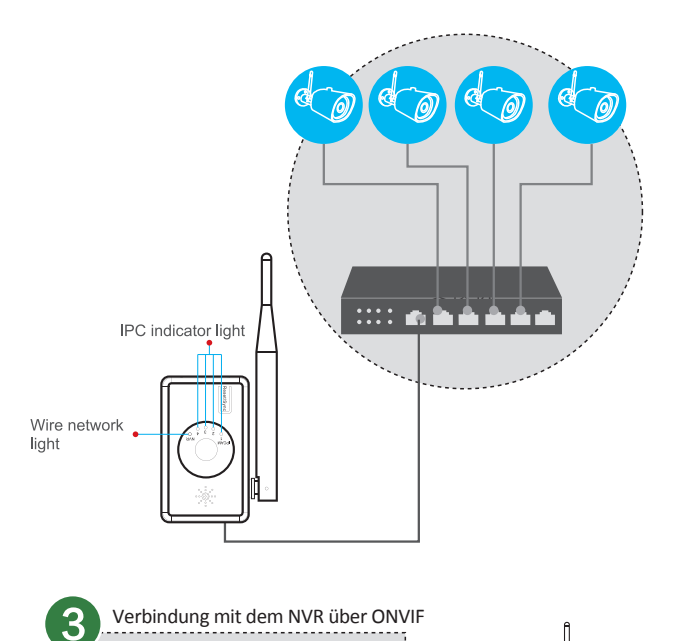

Nachdem die kabellosen Kameras erfolgreich mit dem IPC Router verbunden wurden, verbinden Sie Router und NVD/DVR per Netzwerkkabel. Lokalisieren Sie die kabellosen Kameras im NVR/DVR und fügen sie hinzu. Die Kameras besitzen eine IP Selbstanpassungsfunktion aufgrund der die Übernahme in ein neues Netzwerk kein Problem darstellt.

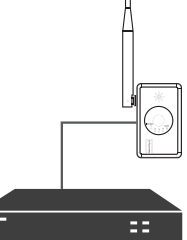

#### Verbindung mit dem NVR über N1

Nachdem die kabellosen Kameras erfolgreich mit dem IPC Router verbunden wurden, verbinden Sie Router und NVD/DVR per Netzwerkkabel. Öffnen Sie das Menue (Rechtsklick Maustaste), wählen Sie "Video Einstellungen", klicken Sie auf 'Aktualisieren': Der Router (default IP-Adresse des Routers ist: 192.168.1.198) und die mit ihm verbundenen IP Kameras werden angezeigt. Klicken Sie auf "autoadd", um alle am Router angeschlossenen IP Kameras auch mit dem NVR zu verbinden (oder doppelklicken Sie auf eine IPC Kamera-Zeile, um diese einzeln mit dem NVR zu verbinden).

|          |             | Video Mana            | ge           |            |              |
|----------|-------------|-----------------------|--------------|------------|--------------|
| Protocol | default     | -                     | IPC Route    | r          |              |
|          | Device name | ur address            | Preview      | Protocol   | 1            |
|          | Router      | 192. 168. 1. 198      | <b>1</b>     | N1         | Refresh      |
| 2        | IPCAM       | 192. 168. 121. 135    | 0            | N1         | Add One      |
|          |             |                       |              | _          | Auto Add     |
|          |             | IPC connecting        | g with route | Modify     |              |
|          |             |                       |              |            | Advanced     |
|          |             |                       |              |            | Advanceu     |
|          |             |                       |              |            |              |
| Z 1      | /1.         |                       |              |            |              |
| <u> </u> |             |                       |              |            |              |
| Added d  | evice:      | 0 Remaining device: 9 |              |            |              |
| channel  | Device name | TP address            | Sta          | tus        | Dulum        |
| 2        |             |                       | No video     | Source     | Derete       |
|          |             |                       | No video     | source     | Delete All   |
|          |             |                       | No video     |            | Manual Edit  |
| 5        |             |                       | No video     | source     | Channel Setu |
| 6        |             |                       | No video     | source     |              |
|          |             |                       | No video     |            |              |
| 8        |             |                       | No video     |            |              |
| < 1      | / 2 📐       | Remaining netv        | rork bandwid | th: 70Nbps |              |
|          |             |                       |              |            |              |
|          |             |                       |              | )k         | Cancel       |

Mit einem Doppelklick auf die Router-Zeile öffnen Sie die Management-Seite des IPC Routers. Hier können Sie die Einstellungen einsehen und den WiFi Kanal des Routers ändern.

|            |                        | Video Mana        | ige                |                   |        |         |  |
|------------|------------------------|-------------------|--------------------|-------------------|--------|---------|--|
| Protocol   |                        |                   |                    |                   |        |         |  |
|            | Device name            | IP address        | IP address Preview |                   |        |         |  |
| 1          | Router                 | 192. 168. 1. 198  | •                  | N1                | Refres |         |  |
|            |                        |                   |                    |                   | Matel  | n Caula |  |
|            |                        | Router            |                    |                   |        |         |  |
|            |                        |                   |                    |                   |        |         |  |
|            |                        |                   | Connect Is         | formation         |        |         |  |
| ESSID      | ESSID IPC 904349301458 |                   |                    | Chapped MAC addre |        |         |  |
|            | 665890                 | 68                | 01/2               | 90.03.09.0d       | 1d. dk | 88      |  |
| Wifi Chann | el Other               |                   | CH3                | 90-93-99-16-      | 55-18  | 83      |  |
|            | Aode a                 | _                 | CH1                | 90:03:09:17:      | 20124  |         |  |
|            | /<br>8                 |                   | 0111               | 90.03.09.16.      | 04.42  | 95      |  |
|            |                        |                   | 0114               | 10.43.47.10.      | 10.10  | 00      |  |
| Status     |                        |                   |                    |                   |        |         |  |
|            |                        |                   |                    |                   |        |         |  |
|            |                        | 12                |                    |                   |        |         |  |
|            | 13                     | 13 resh Ok Cancel |                    |                   |        |         |  |
|            | Other                  |                   |                    |                   | Rep    | eater   |  |
|            |                        |                   |                    |                   |        |         |  |
|            |                        | Remaining nets    | work bandw         | ndth: 27Mbps      |        |         |  |
|            |                        |                   |                    |                   |        |         |  |
|            |                        |                   |                    | Ok                | Cancel |         |  |

Shown in Figure 2 🔺

#### Repeater Einstellung

Der IPC Router kann im kabellosen NVR System auch als Repeater benutzt werden. Erster Schritt: Verbinden Sie den Router per Netzwerkkabel mit dem NVR. Zweiter Schritt: Lokalisieren Sie den Router im "Video Management" des NVR Menüs; doppelklicken Sie auf die Router-Zeile und klicken Sie auf den "Match" ("Spiel") Button, um den Router als WiFi Gerät mit dem NVR zu verbinden.

| Video Manage                                       |                                                    |                                                                                                    |                                                                       |                                                  |                                      | Video Mana                                        | ige                                              |                                                                           |                                           |                              |
|----------------------------------------------------|----------------------------------------------------|----------------------------------------------------------------------------------------------------|-----------------------------------------------------------------------|--------------------------------------------------|--------------------------------------|---------------------------------------------------|--------------------------------------------------|---------------------------------------------------------------------------|-------------------------------------------|------------------------------|
| Protocol<br>ID Devic<br>1 Re                       | NI IP address<br>outer 192, 168, 1, 198            | Preview Proto                                                                                       | Refresh                                                               | Protocol<br>ID D                                 | N1<br>evice name<br>Router           | TP address<br>192. 168. 1. 198                    | Preview                                          | v Protocol<br>N1                                                          | Refi                                      | resh                         |
| Router                                             |                                                    |                                                                                                    | Router                                                                |                                                  |                                      |                                                   |                                                  |                                                                           |                                           |                              |
| ESSID<br>Password<br>Wifi Channel<br>Repeater Mode | IP0_90АЗА9301458<br>665597068<br>Ютнег ←<br>Ашто ▼ | Connect Information   Channel MAC a   CH3 90:a3:a9;   CH2 90:a3:a9;   CH4 90:a3:a9;   CH1 90:a3:a9; | Indexes Rate   11:55:18 79   10d:1d:4b 88   10:96:13 85   12:20:24 79 | ESSID<br>Password<br>Wifi Channel<br>Repeater Mo | IPC_9G<br>665890<br>Other<br>de Auto | \3A9301458<br>\$8<br>▼                            | Connect I<br>Channel<br>CH3<br>CH2<br>CH4<br>CH1 | MAC addre<br>90:a3:a9:1f:<br>90:a3:a9:0d:<br>90:a3:a9:16:<br>90:a3:a9:12: | ss<br>55: f8<br>1d:4b<br>96: f3<br>20: 24 | Rate<br>79<br>88<br>85<br>79 |
| Status                                             | Wieless haw? ( been match                          | resh Ok<br>Leverk bandwidth: 27/8<br>Ok                                                             | Cancel<br>Repeater<br>Pi<br>Cancel                                    | Status                                           | Wireless                             | has been matched<br>Match Refer<br>Remaining nets | esh<br>work bandy                                | Ok<br>vidth: 27%bps<br>Ok                                                 | Cancel<br>Repo<br>Cancel                  | ater                         |

Disconnected with IPC router

Connected with IPC router

Nach der Verbindung des Routers trennen Sie die Kabelverbindung des Routers zum NVR. Platzieren Sie die Kamera in der Nähe des NVR, öffnen Sie das Menü "Video Management" erneut und klicken auf "Repeater". Klicken Sie auf den "+"-Button neben dem Router und fügen Sie die Kamera hinzu. Nach Klick auf "Anwenden" sind Kanal 1 und Kanal 2 mit dem IPC Router verbunden.

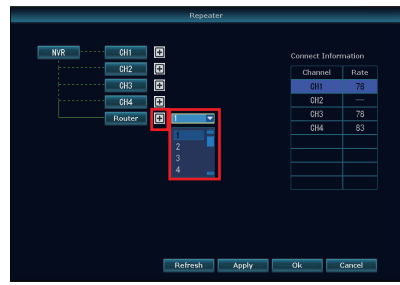

▲ Shown in Figure 1

▲ Shown in Figure 5